# ブラウザのキャッシュクリア方法(2022 年現在)

使用している OS およびブラウザのバージョンによって方法が多少異なります。

キャッシュには画像などページの一部を記憶し、次回のアクセス時の読み込みを早くする効果がありま す。キャッシュをクリアすることでサイト上での設定の一部が削除されます。たとえば、ログインしてい た場合は、再度ログインする必要があります。

また画像などのコンテンツを再び読み込む必要があるため、一部のサイトが遅くなったと感じられること があります。

# [PC]

#### ▼Microsoft Edge の場合

使用している IE および Windows のバージョンによって多少異なります。

- 1. [設定など]のアイコン(…)をクリックします。
- 2. [設定]をクリックします。
- 3. 設定の画面から[プライバシー、検索、サービス]を選択します。
- 4. [閲覧データをクリア]の項目の[クリアするデータの選択]ボタンをクリックします。
- 5. [閲覧データをクリア]ウィンドウから[時間の範囲]を選択します。
- 6. [キャッシュされた画像とファイル]のチェック・ボックスを選択します。
- 7. [今すぐクリア]ボタンをクリックします。

#### ▼Internet Explorer の場合

使用している IE および Windows のバージョンによって多少異なります。

- 1. [ツール](「インターネット オプション」または「セーフティ」)をクリックします。
- 2. [閲覧の履歴]から[削除]ボタンをクリックします。
- [インターネット一時ファイルおよび Web サイトのファイル]のみチェックをし[削除] ボタンをクリックします。

## ▼Firefox の場合

- 1. Firefox のメニュー[=]からオプションを選択します。
- 2. [プライバシーとセキュリティ]を選択します。
- 3. [Cookie とサイトデータ]から[データを消去…]ボタンをクリックします。
- 4. [ウェブコンテンツのキャッシュ]のチェック・ボックスを選択します。
- 5. [消去]ボタンをクリックします。

## ▼Chrome の場合

- 1. [Google Chrome の設定]アイコンをクリックします。
- 2. [設定」から[詳細設定を表示]を選択します。
- 3. [プライバシー]内で[閲覧履歴データの消去]を選択します。
- [キャッシュされた画像とファイル]チェック・ボックスを選択します。消去する期間を 選択します。
- 5. [閲覧履歴データをクリアする]をクリックします。

# 【スマホ】

#### ▼Android 端末 (標準ブラウザ) の場合

- 1. メニューアイコンから[設定]をタップします。
- 2. [詳細設定]の[プライバシー]- [閲覧履歴データを消去する]の順にタップします。
- 3. [データを消去する期間:] プルダウンから消去する期間を選択します。
- 4. [キャッシュされた画像とファイル]チェック・ボックスを選択します。
- 5. [データを消去] をタップします。

#### ▼Android 端末(Chrome)の場合

- 1. メニューアイコンから[設定]をタップします。
- 2. [詳細設定]の[プライバシー]- [閲覧履歴データを消去する]の順にタップします。
- 3. [データを消去する期間:] プルダウンから消去する期間を選択します。
- 4. [キャッシュされた画像とファイル]チェック・ボックスを選択します。
- 5. [データを消去] をタップします。

## ▼iPhone の場合

- 1. ホーム画面から「設定」-「Safari」を選択します。
- 2. 「詳細」- [Web サイトデータ]をタップします。
- [全 Web サイトデータを削除]または[編集]ボタンより[nestle.jp]を選択し[削除]をタップします。